# 排除VXML網關錄音限制設定故障

目錄

<u>簡介</u> <u>必要條件</u> <u>需求</u> <u>採用元件</u> <u>問題</u> <u>疑難排解</u> <u>解決方案</u>

# 簡介

本文說明如何解決思科客戶語音門戶(CVP)Call Studio應用和Cisco Voice XML(VXML)網關之間與錄音相關的問題。

作者:Taylan Kucuk,思科TAC工程師。

## 必要條件

### 需求

思科建議您瞭解以下主題:

- CVP伺服器
- CVP Call Studio
- Cisco VXML閘道器
- •思科統一智慧聯絡管理(ICM)、思科統一聯絡中心企業版(UCCE)部署

### 採用元件

本檔案中的資訊是根據:

• CVP伺服器版本9.0

本文中的資訊是根據特定實驗室環境內的裝置所建立。文中使用到的所有裝置皆從已清除(預設))的組態來啟動。如果您的網路正在作用,請確保您已瞭解任何指令可能造成的影響。

### 問題

在Call Studio應用程式(例如Coursight Callback(CallbackEntry))中,系統記錄呼叫者的名稱32秒 ,其中與在Call Studio應用程式中的音訊節點屬性一樣,將其設定為最大記錄時間為180秒。

### 疑難排解

步驟1.啟用VXML網關日誌。

debug vxml application all(僅限實驗室環境)

步驟2.從位於C:\Cisco\CVP\VXMLServer\Applications\{application}\Logs\ActivityLog\上的應用程式 收集活動日誌

#### 擾流器

10.186.14.2.1377669482865.23.CallBack,08/28/2013 01:58:02.927,Record\_01,enter, 10.186.14.2.1377669482865.23.CallBack,08/28/2013 01:58:02.927,Record\_01,interaction,audio\_group,initial\_audio\_group 10.186.14.2.1377669482865.23.CallBack,08/28/2013 01:58:02.927,Record\_01,enter,10.186.14.2.1377669482865.23.CallBack,08/28/2013 01:58:02.927,Record\_01,interaction,audio\_group,initial\_audio\_group 32秒後停止(256kb)

#### <u> 擾流器</u>

<u> 擾流器</u>

10.186.14.2.1377669482865.23.CallBack, 08/28/2013 01:58:41.005, Record 01, data, duration, 32000 10.186.14.2.1377669482865.23.CallBack, 08/28/2013 01:58:41.005.Record 01.data, size, 256000 10.186.14.2.1377669482865.23.CallBack , 08/28/2013 01:58:41.005, Record 01, data, maxtime, false 10.186.14.2.1377669482865.23.CallBack . 08/28/2013 01:58:41.005,Record\_01,data, filename, +911244358000\_20130828\_015802.wav 10.186.14.2.1377669482865.23.CallBack, 08/28/2013 01:58:41.005.Record 01.data, filepath, C:\Temp\+911244358000 20130828 015802.wav 10.186.14.2.1377669482865.23.CallBack, 08/28/2013 01:58:41.005, Record 01, exit, done 10.186.14.2.1377669482865.23.CallBack, 08/28/2013 01:58:41.005.Record 01.data, duration, 3200010.186.14.2.1377669482865.23.CallBack, 08/28 /2013 01:58:41.005, Record 01, data, size, 25600010.186.14.2.1377669482865.2 3.CallBack, 08/28/2013 01:58:41.005,Record\_01,data, maxtime, false10.186.14.2.1377669482865.23.CallBack, 08/28/ 2013 01:58:41.005,Record\_01,data, filename, +911244358000\_20130828\_015802.wav10.186.14.137 7669482865.23 callBack, 08/28/2013 01:58:41.005,Record 01,data, filepath, C:\Temp\+911244358000 20130828.wav10.186.14.2.01 5802 1377669482865.23.CallBack, 08/28/2013 01:58:41.005,Record\_01,exit, done

步驟2.收集VXML網關日誌。

在VXML GW上看到錯誤(mr\_stop\_record:mc=0x3D19748、cause=MS\_STOP\_MAX\_MEM、

#### <u> 擾流器</u>

010331:2028年8月05:58:28.805:mr stream save voice:從vsp返回的資料: 32000 010332:2028年8月05:58:32.805:mr\_stream\_save\_voice:從vsp返回的資料:32000 010333:2028年8月05:58:36.801:mr stream save voice:從vsp返回的資料: 32000 010334:2028年8月05:58:40.801:mr stream save voice:從vsp返回的資料: 32000 010335:2028年8月05:58:40.825:\$ mr\_vsp\_notify\_callback:msfc evt 0x1000 cid=0x2B7679 010336:2028年8月05:58:40.825:\$ mr\_vsp\_notify\_callback:資料超過 max, mc=0x3D19748,cid=0x2B7679 010337:2028年8月05:58:40.825://2848377//MSM :/mr\_stop\_record:mc=0x3D19748,cause=MS\_STOP\_MAX\_MEM,停止,RAM 010338:2028年8月05:58:40.825:mr vsp flush stream: stream=0x15ED57B8, cid=0x2B7679 010339:2028年8月05:58:40.825:mr stream save voice:從vsp返回的資料:160 010340:2028年8月05:58:40.825:已達到最大記憶體:增量160 maxmem:256000 010331:2028年8月05:58:28.805:mr\_stream\_save\_voice:從vsp返回的資料: 32000010332:2028年 8月05:58:32.805:mr\_stream\_save\_voice:從vsp返回的資料:32000010333:2028年8月 05:58:36.801:mr\_stream\_save\_voice:從vsp返回的資料:32000010334:2028年8月 05:58:40.801:mr stream save voice:從vsp返回的資料: 32000010335:2028年8月05:58:40.825:\$ mr vsp notify callback:msfc evt 0x1000 cid=0x2B7679010336:2028年8月05:58:40.825:\$ mr\_vsp\_notify\_callback:資料超過max,mc=0x3D19748,cid=0x2B7679010337:2028年8月 05:58:40.825://2848377//MSM :/mr stop record:mc=0x3D19748,

cause=MS\_STOP\_MAX\_MEM、STOPPING、RAM010338:2028年8月 05:58:40.825:mr\_vsp\_flush\_stream: stream=0x15ED57B8, cid=0x2B7679010339:2028年8月 05:58:40.825:mr\_stream\_save\_voice:從vsp返回的資料:160010340:2028年8月05:58:40.825:已達 到最大記憶體:增量160 maxmem:256000

## 解決方案

在VXML網關中,使用此命令增加IVR記錄記憶體會話。

gw(config)#ivr記錄記憶體會話?<0-256000>記憶體(千位元組)